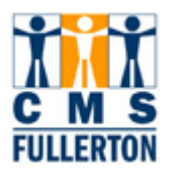

# **Campus Solutions- Admissions**

Cal State, Fullerton

# **Business Process Guide**

# **Viewing the Education Pages 9.0**

| DOCUMENT INFORMATION |                                                                       |
|----------------------|-----------------------------------------------------------------------|
| Module               | Admissions                                                            |
| Author               | Betsy Stuck                                                           |
| e-Reference          | SharePoint: Admissions, Business Process Guide, Application Entry BPG |

| DOCUMENT HISTORY |             |                 |       |
|------------------|-------------|-----------------|-------|
| Date             | Вү          | ACTION          | PAGES |
| 8/13/08          | Betsy Stuck | Initiated       |       |
| 3/1/12           | Betsy Stuck | Updated for 9.0 |       |

#### 3/2/12 Note to Graduate Advisors:

You may be interested in the new row, School Details, where you can see the location of the institution. See page 2.

The Transcript Summary row on the Calculated GPA Org ID is where you will see the evaluated GPA, either the CUM or Last 60. See page 5.

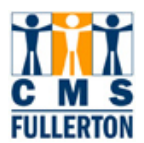

## TABLE OF CONTENTS

| <u>Topic</u> | Р                                          | age |
|--------------|--------------------------------------------|-----|
| 1.0 Ec       | ducation/ Transcript Information           | 1   |
| 1.1          | Understanding the External Education page  | 2   |
| 1.2          | Understanding the Courses and Degrees Page | 6   |

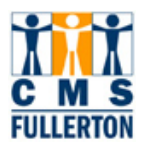

## **1.0 Education/ Transcript Information**

#### Student Admissions > Applicatin Entry > Academic Information > Education Records and Enrollment > Transfer Credit Evaluation > External Education

You can navigate to the Education pages as described above. You will first have a search page to find the applicant and then the education page will appear. It is busier than in 8.9 with most of the information you need on the first tab.

| vorites Main Menu                                                            | > Student Admissi                      | ons > Application             | Entry > Acade                                  | emic Information >                              | Education          |                        |                 |      |
|------------------------------------------------------------------------------|----------------------------------------|-------------------------------|------------------------------------------------|-------------------------------------------------|--------------------|------------------------|-----------------|------|
| External Org ID:                                                             | C31004129                              | Un of Calif, Me               | rced                                           | □ c                                             | hecklist Item U    | pdate                  | E               | + -  |
| School Details                                                               |                                        |                               |                                                |                                                 |                    |                        |                 |      |
| Career Data                                                                  |                                        |                               |                                                |                                                 | <u>Find</u>   View | All First              | 🛾 1 of 1 💵 Last | t    |
| Data Number:<br>Term Type:<br>Term Year:<br>From Date:                       | 1<br>Semester ▼<br>08/01/2006 3        | *Care<br>Exte<br>Acac<br>To D | eer:<br>rnal Term:<br>lemic Level:<br>ate:     | Undergrad V<br>Unknown V<br>05/01/2008          | Com                | <u>ments</u>           | + -             | ]    |
| Transcript Status *Action Desired                                            | Transcript Date                        | Date Received                 | Transcript Typ                                 | e Transcript S                                  | tatus Data So      | ource D                | ata Medium      |      |
| ≺ Transcript Sum     Term GPA/U <u>*Summary 1</u> 1 Self Rptd                | imary<br>nits Rank Externa             | E)<br>al Term<br>V            | Ext Year                                       | Customize   Find   \<br>Acad Level<br>Unknown 🔽 | View All   🔁   🛗   | First                  | 1 of 1 Last     |      |
| ✓ External Subject<br>GPA Subject<br><u>*External</u><br><u>Subject Area</u> | cts<br>Totals 1                        | Course Level                  | Institution                                    | Customize   Find   \<br>GPA Type                | View AI   🖾   🕌    | First Converted<br>GPA | 1 of 1 D Last   |      |
| External Org ID:                                                             | C31004834                              | Un of Calif, Da               | vis                                            | □ ⊂ c                                           | hecklist Item Up   | pdate                  |                 | ± =  |
| Career Data                                                                  |                                        |                               |                                                |                                                 | Find View          | All First              | (Capture Image, | Ctrl |
| Data Number:<br>Term Type:<br>Term Year:<br>From Date:                       | 1<br>Quarter 💌<br>2011<br>09/01/2008 🛐 | *Car<br>Ext<br>Aca<br>To I    | reer:<br>ernal Term:<br>ademic Level:<br>Date: | Undergrad V<br>Unknown V<br>06/01/2011          |                    | omments                | + 01 F          |      |
| Transcript Status *Action Received                                           | Transcript Date                        | Date Received                 | Transcript Typ                                 | e Transcript S                                  | tatus Data Se      | ource D                | ata Medium      |      |

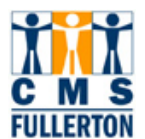

### 1.1 Understanding the External Education page

Favorites Main Menu > Student Admissions > Application Entry > Academic Information > Education

External Education Courses and Degrees

In 9.0 most of the information is on the first tab, External Education. You will only need to use the second tab to view degrees. This explanation will work down the full entry of an institution piece by piece.

#### School Information, School Details, and the Career Row:

Each institution will have its own rows of data. There will only be one Unknown high school or Unknown College loaded from CSUMentor. The first section is the **School Information** section. In the dark blue line is the Number of Entries on the page and below it is the External Org ID. You can tell if there are more schools by the information in the first blue row. This example has nine schools as it says "1 of 9". If the applicant is a transfer student or an evaluated graduate student, the first External Org ID will be the Calculated GPA. Click the **View All** tab to see all the institutions attended.

#### Page Shot of School Information, School Details, and Career Row:

| External Education                                     | Co <u>u</u> rses and Deg | rees                                                      |                    |                  |                       |
|--------------------------------------------------------|--------------------------|-----------------------------------------------------------|--------------------|------------------|-----------------------|
| Eric Blaska                                            |                          | 89430                                                     | 08287              |                  |                       |
| School Information                                     |                          |                                                           |                    | Find   View All  | First 🚺 1 of 9 🕨 Last |
| *External Org ID:                                      | 00000014 🔍               | Calculated GPA                                            | Check              | list Item Update | + -                   |
| School Details                                         |                          |                                                           |                    |                  |                       |
| Career Data                                            |                          |                                                           |                    | Find View All    | First 🚺 1 of 1 🚺 Last |
| Data Number:<br>Term Type:<br>Term Year:<br>From Date: | 1<br>Semester V          | *Career:<br>External Term:<br>Academic Level:<br>To Date: | Undergrad  Unknown | Commen           | + -                   |

The **School Details** row, when opened by clicking on the >, contains the location of the school- country and city, if in the US. It also includes the type of school (CC, HS, etc.) and the CEEB code, if applicable. Most times you will not be opening this field, but if you have questions about the location of an institution, this would be the place to look.

#### School Details Row Expanded:

| 'External Org | ID:     | C30051984     | Q | University High School * | 🗆 Checklist Item Upda  | ite        | + - |
|---------------|---------|---------------|---|--------------------------|------------------------|------------|-----|
| School D      | etails  |               |   |                          |                        |            |     |
|               |         |               |   |                          | School Characteristics |            |     |
| Location:     | Un HS   |               |   |                          | School Type: High      | hSchool    |     |
| Country:      | USA U   | United States |   |                          | School District:       |            |     |
| Address:      | Irvine, | CA            |   |                          | C Accredited           |            |     |
|               |         |               |   |                          | Transcript Translation | n Req      |     |
|               |         |               |   |                          | School Codes           |            |     |
|               |         |               |   |                          | ATP Code: 051984 Fl    | ICE Code:  |     |
|               |         |               |   |                          | ACT Code: IF           | PEDS Code: |     |
|               |         |               |   |                          | NCES:                  |            |     |

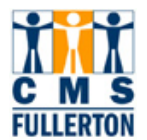

#### Career Data row:

Be sure to click on **View All** in the blue line to get all the information about the particular school as the most recent transcript will be at the bottom of the stack. A new **Data Nbr** is attached to each new row for an institution. **From Dates** and **To Dates** of Attendance will be posted for college transcripts. Only the last date of attendance will be posted in the **To Date** for high school transcripts which most often will be the graduation date.

| Career Data  |              |                 |              | Find   <u>View All</u> | First 🚺 1 of 2 🕨 <u>Last</u> |
|--------------|--------------|-----------------|--------------|------------------------|------------------------------|
| Data Number: | 1            | *Career:        | Undergrad 💌  |                        | + -                          |
| Term Type:   | Semester 💌   | External Term:  | Q            |                        |                              |
| Term Year:   | 2012         | Academic Level: | Unknown 💌    |                        |                              |
| From Date:   | 09/01/2009 🛐 | To Date:        | 05/31/2011 🛐 | Comm                   | ents                         |

#### Transcript Status row:

These rows describe the status of each transcript request for each External Org ID. The entry in the **Action** field describes the Need For or the Receipt of the transcript. The entry can be Not Des, Desired, or Received. The entry in the **Transcript Type** field will determine if the Received transcript is still only Imaged or if it has been reviewed and receipted by the Application Center staff. The entries in this field can be Imaged, Official, or Unofficial. All entries from the application will have a **Data Source** of Self-Repted. Imaged Documents will be Transcript.

#### a) Not Required Transcript:

| Transcript | Status          |               |                 |                   |              |             |
|------------|-----------------|---------------|-----------------|-------------------|--------------|-------------|
| *Action    | Transcript Date | Date Received | Transcript Type | Transcript Status | Data Source  | Data Medium |
| Not Des    | <b>•</b>        | 31            | Official 💌      | Not Regd 💌        | Self-Rpted 💌 | •           |

There will be external orgs listed on this page which will be Not Des. These will include Cal State Fullerton and if the applicant has graduated form CSUF, all institutions attended before the graduation date. All Undergrads must have a high school graduation date (To Date) but the transcript will not be required. The **Action** = Not Des and the **Transcript Status** = Not Reqd. The **Data Source** = Self-Rpted before any other actions are completed. See screen shot above.

#### b) Requested Transcript:

| TOIL DUIG.      |                 | 10            | Dutte           |                   |             |             |
|-----------------|-----------------|---------------|-----------------|-------------------|-------------|-------------|
| Transcript Stat | us              |               |                 |                   |             |             |
|                 |                 |               |                 |                   |             |             |
| *Action         | Transcript Date | Date Received | Transcript Type | Transcript Status | Data Source | Data Medium |
| Desired         | 02172012        | 31            | Official 🔻      | Not Recyd 🔻       | Self-Roted  | <b>_</b>    |

If a transcript is required/requested, the **Action** field will be Desired, the **Transcript Date** will be when this row was updated, the **Transcript Type** will be Official, and the **Transcript Status** will be Not Recd. For data coming from 8.9, there will be no entry in the Transcript Date field.

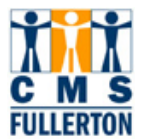

#### c) Imaged Transcript not yet Receipted:

| Transcript Statu | IS              |               |                 |                   |              |             |
|------------------|-----------------|---------------|-----------------|-------------------|--------------|-------------|
| *Action          | Transcript Date | Date Received | Transcript Type | Transcript Status | Data Source  | Data Medium |
| Received -       | 02282012        | 02282012 🛐    | Imaged 💌        | Received -        | Transcript 💌 | <b>•</b>    |

After a transcript has been imaged and indexed, the information is uploaded into the Education page. The Action = Received, The Transcript Date and the Date Received will be the same Date- the date it is loaded to the system. The Transcript Type = Imaged, the Transcript Status = Received, and the Data Source = Transcript. (Please Note: Data transferred from a previous version of PeopleSoft will not have an entry in the Transcript Date field.)

The **Data Source** will be filled in when the document is imaged. If the original document was received electronically or manually scanned into the system, the **Data Source** is Transcript.

*Please note:* The need for the transcript will be removed from the applicant's To Do List the day after the **Date Received** on this page. It will, though, take time before it is fully receipted.

#### d) Receipted Transcript:

| Transcript Status | ;               |               |                 |                   |              |             |
|-------------------|-----------------|---------------|-----------------|-------------------|--------------|-------------|
| *Action           | Transcript Date | Date Received | Transcript Type | Transcript Status | Data Source  | Data Medium |
| Received -        | 02282012        | 02282012 🛐    | Official 💌      | Partial 💌         | Transcript 💌 | -           |

The Application Center staff reviews the transcript for completeness and changes the **Transcript Type** to Official and the **Transcript Status** to the appropriate status. Partial if the applicant is still taking enrolled at the institution or Final if all courses and degrees have been posted. The Hard Copy in the **Data Medium** field will notify you that a transcript has been received but it has not been imaged and is not in FileNet. This designation is mostly used for 7<sup>th</sup> semester high school transcripts.

*Please note*: There can be considerable lag time between the **Transcript Type** of Imaged to that of Official. In the busy times, applicants should allow up to six weeks for this processing.

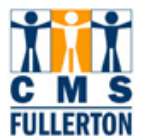

### Original View of the Transcript Summary Section

| External Org ID:                                       | C31003356                           | Q    | Irvine Valley     | Coll *                                               |            |                           | Check                           | list Item Upda | ite          |          | + -        |
|--------------------------------------------------------|-------------------------------------|------|-------------------|------------------------------------------------------|------------|---------------------------|---------------------------------|----------------|--------------|----------|------------|
| School Details                                         |                                     |      |                   |                                                      |            |                           |                                 |                |              |          |            |
| Career Data                                            |                                     |      |                   |                                                      |            |                           |                                 | Find View All  | First        | 1 of 1   | Last       |
| Data Number:<br>Term Type:<br>Term Year:<br>From Date: | 1<br>Semester<br>2012<br>01/01/2005 | •    | *C<br>E<br>A<br>T | Career:<br>External Tern<br>Icademic Lev<br>To Date: | n:<br>vel: | Under<br>Unkno<br>12/01/2 | ograd 💌<br>Q<br>own 💌<br>2011 🛐 | Comr           | <u>nents</u> |          | <b>+ -</b> |
| Transcript Status                                      | s<br>Transcript Dat                 | te D | ate Received      | Transcri                                             | pt Type    | Tran                      | script Status                   | Data Sour      | ce           | Data Med | ium        |
|                                                        | nmary<br>its Rank<br>ype GPA Type   |      | E                 | xt GPA                                               | <u>C</u>   | ustomiz<br>A              | <u>e   Find  </u> View          | AII   🖓   📶    | First ed Co  | 1 of 1 D | Last       |
| 1 Self Rptd                                            | ▼ 4PT                               | Q 4  | Point             | Q                                                    |            | Q                         | Semester                        | • 63.0         | 00           | 63.00    | • •        |

#### Expanded Transcript Summary Section

| *External Org ID:                                                  | C31003356                               | م Irvir            | e Valley Coll *                                         | Chec                                             | cklist Item Update      | + -                |                                                                              |                       |
|--------------------------------------------------------------------|-----------------------------------------|--------------------|---------------------------------------------------------|--------------------------------------------------|-------------------------|--------------------|------------------------------------------------------------------------------|-----------------------|
| School Details                                                     |                                         |                    |                                                         |                                                  |                         |                    |                                                                              |                       |
| Career Data                                                        |                                         |                    |                                                         |                                                  |                         |                    | Find View All                                                                | First 🚺 1 of 1 🕨 Last |
| Data Number:<br>Term Type:<br>Term Year:<br>From Date:             | 1<br>Semester v<br>2012<br>01/01/2005 3 |                    | *Career:<br>External Term:<br>Academic Leve<br>To Date: | Undergrad<br>Unknown<br>12/01/2011               | <u>Comments</u>         | <b>+</b> -         |                                                                              |                       |
| Transcript Status                                                  | s                                       |                    |                                                         |                                                  |                         | 4                  |                                                                              |                       |
| *Action<br>Received                                                | Transcript Date                         | Date Re<br>01/19/2 | ceived Transcript 1<br>012 🖲 Imaged                     | ype         Transcript Status           Received | Data Source Data Medium |                    |                                                                              |                       |
| Transcript Sun     Transcript Sun     Transcript Sun     Self Rptd | nmary<br>/pe<br>External Term           | Ext Ye             | ar Acad Level Ir<br>Unknown 💌 (                         | stitution GPA Type<br>SUFL 💌 4PT C               | Ext GPA Conv GP         | A Unit Type Attemp | Customize   Find   View All   🖓   🗰<br>ted Completed Bank Type R<br>00 63.00 | First 1 1 1 1 Last    |

### Expanded Transcript Summary Section for Matriculated FTF

| External Org ID:                                       | C30053300       | ٩      | ्रे Santa Fe HS *        |                                                |                    | Checklist Item Update |                             |                    |                               |             |                                   |              |             |           |         |                             |                             |            |     |
|--------------------------------------------------------|-----------------|--------|--------------------------|------------------------------------------------|--------------------|-----------------------|-----------------------------|--------------------|-------------------------------|-------------|-----------------------------------|--------------|-------------|-----------|---------|-----------------------------|-----------------------------|------------|-----|
| School Details                                         |                 |        |                          |                                                |                    |                       |                             |                    |                               |             |                                   |              |             |           |         |                             |                             |            |     |
| Career Data                                            |                 |        |                          |                                                |                    |                       |                             |                    |                               |             |                                   |              |             | Find      | View /  | All Fin                     | st 🚺 1 of                   | 1 🗈 Last   |     |
| Data Number:<br>Term Type:<br>Term Year:<br>From Date: | 1<br>Semester   | -<br>1 |                          | *Career:<br>External 1<br>Academic<br>To Date: | Ferm:<br>c Level:  | High Second           | chl 💌<br>2<br>vn 💌<br>005 🕅 | Co                 | manta                         | Ŧ           |                                   |              |             |           |         |                             |                             |            |     |
| Transcript Status                                      |                 | -      |                          | To Date.                                       |                    |                       | _                           | <u></u>            | mments                        |             |                                   |              |             |           |         |                             |                             |            |     |
| *Action<br>Received                                    | Transcript Dat  | e Da   | ate Receiv<br>1/07/2008  | ed Trans                                       | cript Type<br>al 💌 | Transc<br>Final       | ript Statu:                 | 5 Data Sour        | ce Data M<br>t 💌              | ledium<br>💌 |                                   |              |             |           |         |                             |                             |            |     |
| <ul> <li>Transcript Sum</li> </ul>                     | nmary           |        |                          |                                                |                    |                       |                             |                    |                               |             |                                   | Custor       | nize   Find | View All  | 0 j 🔠 🛛 | First K                     | 1-2 of 2                    | 🕨 Last     |     |
| Summary Ty     Self Rptd                               | pe External Ter |        | Ext Year<br>2005<br>2005 | Acad Level<br>Unknown                          | CSUFI              | <u>on</u><br>         | GPA Type<br>4PT<br>4PT      | 4 Point<br>4 Point | Ext GPA<br>2.970 Q<br>3.040 Q | Conv GPA    | Unit Type<br>Semester<br>Semester | ttempted Cor | npleted     | Rank Type | •       | Class<br>Rank<br>186<br>186 | Class<br>Size<br>479<br>479 | Percentile | + - |
|                                                        |                 |        |                          |                                                |                    |                       |                             |                    |                               |             |                                   |              |             |           |         |                             |                             |            |     |

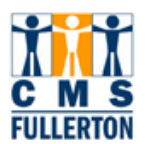

GPA and/or class rank by institution is viewed on this row. Self- Reported GPA \ or the final GPA for freshmen will be on the appropriate high school entry, the Self-Reported GPA for transfers and CUM or Last 60 GPA for grads will be on the Calculated GPA **Org ID**.

The **GPA Type** is the grading scale at the specific institution. The system will convert the **Ext GPA** to an equivalent gpa on a 4 pt scale when another **GPA Type** is entered. Most institutions will have the 4PT scale meaning that the grades are A through F with an A equal to 4 grade points.

We are not using the External Subjects row at this time.

## **1.2 Understanding the Courses and Degrees Page**

| External Org ID:                     | C31002823          | Syracuse Un   |                       |                            |                      |                  |      | + - |
|--------------------------------------|--------------------|---------------|-----------------------|----------------------------|----------------------|------------------|------|-----|
| ▼ External Course                    | Defaults           |               |                       |                            |                      |                  |      |     |
| Data Number:                         | •                  |               | External Career:      | Undergrad                  | •                    | Apply Defaul     | Its  |     |
| Data Source:                         | Self-Rpted 💌       |               | Term Type:            | Semester                   | •                    |                  |      |     |
| Acad Level:                          | Unknown 💌          |               | External Term:        | Q                          |                      |                  |      |     |
| Institution:                         | FLCMP CSUFL        |               | Term Year:            |                            |                      |                  |      |     |
| Course Type:                         | Course 💌           |               | Course Level:         |                            | •                    |                  |      |     |
| Unit Type:                           | Semester 💌         |               | Units Taken:          |                            |                      |                  |      |     |
| Grading Scheme:                      |                    |               | Grading Basis:        | Q                          |                      |                  |      |     |
| <ul> <li>External Courses</li> </ul> |                    |               | <u></u>               | ustomize   Find   V        | /iew All   🗗   🛗     | First 🚺 1 of 1 🕨 | Last |     |
| Course Grades                        | Timeframe Details  | Transfer Cred | dit/ Comments         | •                          |                      |                  |      |     |
| Seq *School Si                       | ubject Description |               | <u>*Course l</u>      | lbr                        | <u>*Course Name</u>  |                  |      |     |
| 1                                    | Q                  |               |                       | Q                          |                      | _                | +    |     |
|                                      |                    |               |                       |                            |                      |                  |      |     |
| Degree Field of                      | Study Transcript   | •             | <u>C</u>              | <u>ustomize   Find</u>   \ | /iew All   📖   🎫     | First 🍽 1 of 1 🟴 | Last |     |
| Degree *                             | Description        | *Degree Date  | e <u>*Data Source</u> | <u>*Degree S</u>           | tatus <u>*Honors</u> | Category         |      |     |
| 1 BA Q E                             | Bachelor of Arts   | 05/01/2005    | B Self-Rpted          | Complet                    | e 🔽 None             | <u> </u>         |      |     |
|                                      |                    |               |                       |                            |                      |                  |      |     |

This page is used to record degrees received and their dates. Data on this page will have been loaded from CSU Mentor with the **Data Source** of Self-Rpted. The designation of **Transcript** means the degree date is posted on the transcript. Available degrees in the list are generic. The one designated on the record will be the closest choice to the one actually earned: Associate, Bachelor, Masters, and Doctorate. Beginning Fall 2012, students coming from California Community Colleges could have earned a Transfer Associates degree and receive special privileges. These degrees are AA-T or AS-T.

There is an expansion to the External Degree row but we will not be entering any data in these fields.